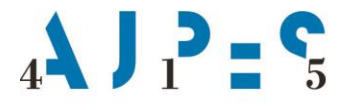

september 2021

# Kratki napotki za vpisovanje podatkov v aplikacijo LCS – poročanje podatkov Struktura stroškov dela in delovnega časa za leto 2020

## **VNOS PODATKOV**

Po vstopu v aplikacijo LCS se odpre osnovna spletna stran v dveh različicah.

I. V primeru, da **poslovni subjekt nima enot v sestavi**, ekranska slika prikaže aktivno povezavo »Osnovni podatki« in aktivne povezave vseh 3 slojev vprašalnika:

| LCS<br>AJ2:5                      | FIRMA d.o.o.<br>matična številka: 1234567000<br>Navodila V                                                                          | 1 2 3<br>V DELU PRAVILEN ODDAN |
|-----------------------------------|----------------------------------------------------------------------------------------------------|--------------------------------|
| janez.novak<br>Čas prijave: 10:16 | Podatke je nazadnje spremenil Janez Novak (janez.novak), dne 12.09.2021 ob 12:20                                                    |                                |
| MOJA STRAN ODJAVA                 | Obrazec                                                                                                    | Status                         |
| POSLOVNI SUBJEKTI                 | > Osnovni podatki                                                                                                    | Nepreverjeno                   |
| FIRMA d.o.o.                      | 1. sloj: Podatki o zaposlenih osebah, ki so (vsaj delno) prejemale plačo iz sredstev (v breme) delodajalca za leto 2020, po mesecih | Nepreverjeno                   |
| INCE VILL DATOTEVO                | 2. sloj: Podatki o stroških dela za leto 2020                                                                                       | Nepreverjeno                   |
| UVOZI XML DATOTEKO                | 3. sloj: Podatki o strukturi delovnega časa za leto 2020                                                                            | Nepreverjeno                   |
|                                   | Oddaja zaradi napak še ni možna                                                                                                    | NAPAKA - neoddan               |

Pri poslovnih subjektih, ki nimajo enot v sestavi, se podatki vseh 3 slojev nanašajo na raven poslovnega subjekta (tj. na 7-mestno matično številko, izbrano v vzorec).

II. V primeru, da **ima poslovni subjekt enote v sestavi**, ekranska slika prikaže aktivno povezavo »Osnovni podatki« in aktivno povezavo »2. sloj: Podatki o stroških dela za leto 2020«.

Po izpolnitvi osnovnih podatkov poročevalec izbere aktivno povezavo na 2. sloj vprašalnika, kjer se izpišejo le vrstice z zap. št. 1–8 in 48–50, to so tisti podatki, ki se nanašajo na raven poslovnega subjekta (na 7-mestno matično številko, izbrano v vzorec).

Po vnosu in shranitvi teh podatkov je potrebno izbrati aktivno povezavo »**Prikaži spisek vseh izbranih podenot**«:

| LCS<br>Alles                                           | AJPES 1<br>matična številka: 1732803000 v DELU<br>Navodila ~                                                                                                    | 2 3<br>PRAVILEN ODDAN |  |  |  |
|--------------------------------------------------------|----------------------------------------------------------------------------------------------------|-----------------------|--|--|--|
| janez.novak<br>Čas prijave: 10:16<br>MOJA STRAN ODJAVA | Podatke je nazadnje spremenil. Janez. Novak (janez. novak), dne 12.09.2021 ob. 12.20<br>Izbran poslovni subjekt: <b>AJPES. <mark>Prikaži spisek vseh</mark> izbranih podenot</b> |                       |  |  |  |
| POSLOVNI SUBJEKTI                                      | Obrazec                                                                                                    | Status                |  |  |  |
| AJPES                                                  | > Osnovni podatki                                                                                                    | Nepreverjeno          |  |  |  |
| UVOZI XML DATOTEKO                                     | 2. sloj: Podatki o stroških dela za leto 2020                                                                                                    | Nepreverjeno          |  |  |  |
|                                                        | Oddaja zaradi napak še ni možna                                                                                                    | NAPAKA - neoddan      |  |  |  |

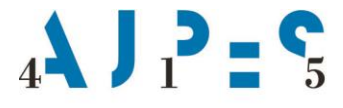

Ekranska slika nato prikaže tabelo »STATISTIKA NAPAK IN ODDAJE PODATKOV«, iz katere je razvidno število podenot v sestavi poslovnega subjekta, za katere mora zavezanec predložiti podatke, in njihov status.

Pod tabelo je najprej izpisana matična številka in naziv poslovnega subjekta na ravni 7-mestne matične številke ter zatem še **seznam z izbrano(-imi) podenoto(-ami)**, ki jih je Statistični urad Republike Slovenije določil v vzorec za poročanje podatkov statističnega raziskovanja Struktura stroškov dela in delovnega časa za leto 2020 (gre za raven enote v sestavi, tj. 10-mestne matične številke).

| Obrazec                          |                          |              | Status           |  |
|----------------------------------|--------------------------|--------------|------------------|--|
| > Osnovni podatki                |                          |              | Nepreverjeno     |  |
| 2. sloj: Podatki o stroških dela | za leto 2020             |              | Nepreverjeno     |  |
| Oddaja zaradi napak še ni mož    | na                       |              | NAPAKA - neoddan |  |
|                                  |                          |              |                  |  |
| STATISTIKA NAPAK IN ODDAJE POD   | ΑΤΚΟΥ                    |              |                  |  |
| Število:                         |                          | 1            | 2                |  |
| Število OK:                      |                          | (            | )                |  |
| Število NAPAKA:                  | Število NAPAKA: 0        |              |                  |  |
| Število NEPREVERJENIH: 2         |                          |              | 2                |  |
| Število NE ODDAJA:               |                          |              | )                |  |
|                                  |                          |              |                  |  |
| Izberite:                        |                          |              |                  |  |
| matična                          | poslovni subjekt         | korak oddaje |                  |  |
| 1732803000                       | AJPES                    | V delu       |                  |  |
|                                  |                          |              |                  |  |
| matična                          | izbrana/-e podenota/-e   | status       |                  |  |
| 1732803001                       | AJPES CENTRALA LJUBLJANA | Nepreverjeno |                  |  |
| 1732803003                       | AJPES IZPOSTAVA CELJE    | Nepreverjeno |                  |  |

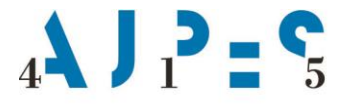

Po kliku na naziv izbrane podenote ekranska slika prikaže aktivno povezavo »Osnovni podatki« in aktivne povezave vseh 3 slojev vprašalnika, ki jih je treba pravilno izpolniti za vsako podenoto. Ko so osnovni podatki in podatki vseh 3 slojev za podenoto pravilno izpolnjeni, dobijo status »OK« ali »OK (opozorilo)«.

Za izbiro in vnos podatkov naslednje podenote poročevalec izbere aktivno povezavo »**Prikaži spisek vseh** izbranih podenot«.

| Izbrana podenota: AJPES IZPOSTAVA CELJE. Prikaži spisek vseh izbran    | nih podenot                                                    |                  |
|------------------------------------------------------------------------|----------------------------------------------------------------|------------------|
| Obrazec                                                                |                                                                | Status           |
| >Osnovni podatki                                                       |                                                                | OK               |
| 1. sloj: Podatki o zaposlenih osebah, ki so (vsaj delno) prejemale pla | ačo iz sredstev (v breme) delodajalca za leto 2020, po mesecih | OK               |
| 2. sloj: Podatki o stroških dela za leto 2020                          |                                                                | OK               |
| 3. sloj: Podatki o strukturi delovnega časa za leto 2020               |                                                                | OK (opozorilo)   |
| E SHRANI 是, TISKAJ                                                     |                                                                | 13.09.2021 02:34 |
| Matična številka                                                       | 1732803003                                                     |                  |
| Naziv:                                                                 | AJPES IZPOSTAVA CELJE                                          |                  |
| Sedež poslovnega subjekta / podenote:                                  | Gubčeva ulica 2, Celje                                         |                  |
| Status poslovnega subjekta / podenote:                                 | 11 - Vnos podatkov                                             | ~                |
|                                                                        |                                                                |                  |

## UVOZ PODATKOV V OBLIKI XML DATOTEKE

Aplikacija LCS omogoča poročevalcem uvoz predhodno pripravljenih podatkov v obliki XML datoteke. Z XML datoteko se lahko uvozijo vsi podatki vprašalnika ali pa samo del podatkov. V primeru, ko zavezanec v svojem internem programu nima na voljo vseh zahtevanih podatkov iz vprašalnika, jih s pomočjo uvoza prek XML datoteke v spletno aplikacijo LCS lahko vnese le delno, vnos ostalih pa lahko opravi ročno (s tipkanjem).

Uvoz podatkov v obliki XML datoteke je omogočen prek **aktivne povezave** »**UVOZI XML DATOTEKO**«, ki se nahaja v levi ekranski pasici.

| LCS<br>AD2:5                      | FIRMA d.o.o.<br>matična številka: 1234567000<br>Navodila V                                                                          | 1 2 3<br>V DELU PRAVILEN ODDAN |
|-----------------------------------|----------------------------------------------------------------------------------------------------|--------------------------------|
| janez.novak<br>Čas prijave: 10:16 | Podatke je nazadnje spremenil Janez Novak (janez.novak), dne 12.09.2021 ob 12.20                                                    |                                |
| MOJA STRAN ODJAVA                 | Obrazec                                                                                                    | Status                         |
| POSLOVNI SUBJEKTI                 | > Osnovni podatki                                                                                                    | Nepreverjeno                   |
| FIRMA d.o.o.                      | 1. sloj: Podatki o zaposlenih osebah, ki so (vsaj delno) prejemale plačo iz sredstev (v breme) delodajalca za leto 2020, po mesecih | Nepreverjeno                   |
|                                   | 2. sloj: Podatki o stroških dela za leto 2020                                                                                       | Nepreverjeno                   |
| OVOZI AME DATOTEKO                | 3. sloj: Podatki o strukturi delovnega časa za leto 2020                                                                            | Nepreverjeno                   |
|                                   | Oddaja zaradi napak še ni možna                                                                                                    | NAPAKA - neoddan               |
|                                   |                                                                                                    |                                |

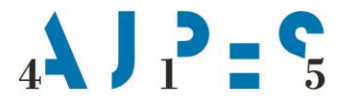

Posredovana XML datoteka s podatki se prenese na strežnik AJPES, kjer sistem preveri njeno skladnost s predpisanimi XML strukturami in kontrolno XSD shemo (objavljeno na <u>www.ajpes.si</u> / Oddajam / Statistike / Druge statistike / Stroški dela in struktura delovnega časa – podnaslov »Predpisi in povezave«).

## **ODDAJA PODATKOV**

- I. V primeru, da **poslovni subjekt nima enot v sestavi**, je oddaja podatkov mogoča ob pogoju, da:
- imajo »Osnovni podatki« in vsi 3 sloji vprašalnika status »OK« ali »OK (opozorilo)« in
- ima status vprašalnika oznako »OK neoddan«.

Poročevalec nato oddajo podatkov potrdi z izbiro aktivne povezave »ODDAJ PODATKE«.

| Obrazec |                                                                                                    |                |  |  |  |
|---------|----------------------------------------------------------------------------------------------------|----------------|--|--|--|
| >       | Osnovni podatki                                                                                                    | ОК             |  |  |  |
|         | 1. sloj: Podatki o zaposlenih osebah, ki so (vsaj delno) prejemale plačo iz sredstev (v breme) delodajalca za leto 2020, po mesecih | ок             |  |  |  |
|         | 2. sloj: Podatki o stroških dela za leto 2020                                                                                       | OK (opozorilo) |  |  |  |
|         | 3. sloj: Podatki o strukturi delovnega časa za leto 2020                                                                            | OK (opozorilo) |  |  |  |
| 0       | ODDAJ PODATKE                                                                                                    | OK - neoddan   |  |  |  |
| V po    | V podatkih ni računskih in logičnih napak.                                                                                          |                |  |  |  |

- II. V primeru, da **ima poslovni subjekt enote v sestavi**, je oddaja podatkov mogoča ob pogoju, da:
- imajo vse podenote iz seznama status »OK« ali »Z opozorili« (na naslednji sliki rdeče označena številka 1.) in
- ima status vprašalnika na ravni poslovnega subjekta oznako »Pravilen« (na naslednji sliki rdeče označena številka 2.).

Poročevalec nato oddajo podatkov potrdi z izbiro aktivne povezave »ODDAJ PODATKE« (na naslednji sliki rdeče označena številka 3.).

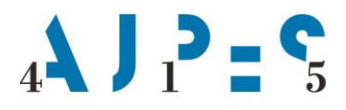

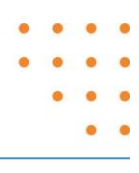

| Obrazec                        |                          |  |              |    | Status       |
|--------------------------------|--------------------------|--|--------------|----|--------------|
| > Osnovni podatki              |                          |  |              | ОК |              |
| 2. sloj: Podatki o stroš       | kih dela za leto 2020    |  |              |    | ОК           |
| ODDAJ PODATKE <                | 3.                       |  |              |    | OK - neoddan |
| V podatkih ni računskih in log | jičnih napak.            |  |              |    |              |
|                                |                          |  |              |    |              |
| STATISTIKA NAPAK IN ODDA       | AJE PODATKOV             |  |              |    |              |
| Število:                       |                          |  |              | 2  |              |
| Število OK:                    |                          |  |              | 2  |              |
| Število NAPAKA:                |                          |  |              | 0  |              |
| Število NEPREVERJENIH:         | Število NEPREVERJENIH: 0 |  |              |    |              |
| Število NE ODDAJA:             | Število NE ODDAJA: 0     |  |              |    |              |
|                                |                          |  |              |    |              |
| Izberite:                      |                          |  |              |    |              |
| matična                        | poslovni subjekt         |  | korak oddaje |    |              |
| 1732803000                     | AJPES                    |  | Pravilen     | 2. |              |
|                                |                          |  |              |    |              |
| matična                        | izbrana/-e podenota/-e   |  | status       |    |              |
| 1732803001                     | AJPES CENTRALA LJUBLJANA |  | ок           | 1  |              |
| 1732803003                     | AJPES IZPOSTAVA CELJE    |  | Z opozorili  | 1. |              |
|                                |                          |  |              |    |              |

#### PREKLIC ODDAJE

Oddajo podatkov je mogoče preklicati tako, da poročevalec najprej izbere aktivno povezavo »IZPIS OBVESTILA«, po tej izbiri pa mu ekranska slika prikaže gumb »PREKLIČI ODDAJO«.

Poročevalec lahko potem podatke po potrebi popravi, ponovno shrani oziroma preveri ter popravljene in pravilne podatke ponovno odda.

#### POVEZAVE

- <u>Vprašalnik za statistično raziskovanje Struktura stroškov dela in delovnega časa za leto 2020 (ZAP-RSD in ZAP-SDČ)</u>
- Metodološka navodila za izpolnjevanje vprašalnika ZAP-RSD in ZAP-SDČ
- Računske in logične kontrole za statistično raziskovanje ZAP-RSD in ZAP-SDČ